Log ind på Google Analytics

- 1) Vælg Administrator (tandhjulet) > Kontoindstillinger > Gennemgå ændringer og accepter, hvis du kan/vil
- 2) Klik dernæst på Administrer DPA oplysninger. Se mere på næste side

|    | lle konti > http<br>///ww.inm | ://www.inmente-design.dk<br>ente-design.dk ▼ |                                                                                                    |
|----|-------------------------------|----------------------------------------------|----------------------------------------------------------------------------------------------------|
| ۹  | ADMINIS                       | TRATOR BRUGER                                |                                                                                                    |
| A  |                               | Konto + Opret konto                          | Indstillinger for datadeling (?)                                                                                                    |
|    | <b>4</b>                      | Kontoindstillinger                           | De data, du indsamler, behandler og gemmer ved hjælp af Google Analytics ("Google Analytics-data"), er sikre og opbevares fortroligt. Disse data bruges til at vedligeholde og beskytte Google Analytics-data"), er sikre og opbevares fortroligt. Disse data bruges til at vedligeholde og beskytte Google Analytics-tjenesten, udføre systemkritiske handlinger og i sjældne tilfælde til juridiske formål, som det er beskrevet i vores privatlivspolitik.                                     |
| 0  |                               |                                              | Mulighederne for datadeling giver dig større kontrol over, hvordan du deler dine Google Analytics-data. Få flere oplysninger.                                                                                                    |
| Ŭ  |                               | Brugeradministration                         | Google-produkter & -tjenester ANBEFALET                                                                                                    |
| •  |                               | Alle filtre                                  | Del Google Analytics-data med Google for at hjælpe med at forbedre Googles produkter og tjenester. Hvis du deaktiverer denne mulighed, kan der fortsat sendes data til andre Google-produkter,<br>der er eksplicit linket til din ejendom. Gå til produktlinkningssektionen i den enkelte ejendom for at se eller ændre dine indstillinger. Vis eksempel                                                                                                    |
| >  |                               | ~                                            | Benchmarking ANBEFALET                                                                                                    |
|    |                               | Ændringshistorik                             | Bidrag med anonymiserede data til et samlet datasæt for at aktivere funktioner såsom benchmarking og publikationer, der kan give dig større indsigt i datatendenser. Alle identificerbare<br>oplysninger om dit website fjernes og kombineres med andre anonymiserede data, før de deles med andre. Vis eksempel                                                                                                    |
| e. |                               | Papirkurv                                    | Teknisk support ANBEFALET Giv medarbejdere fra Googles afdeling for teknisk support adgang til dine Google Analytics-data og din Google Analytics-konto, når det er nødvendigt for at yde service og finde løsninger på tekniske problemer.                                                                                                    |
|    |                               |                                              | Kontospecialister ANBEFALET<br>Giv Google-marketingsspecialister og dine Google-salgsspecialister adgang til dine Google Analytics-data og din Google Analytics-konto, så de kan finde måder til at forbedre din konfiguration og<br>din analyse på, samt for at give dig optimeringstips. Hvis du ikke har dedikerede salgsspecialister, skal denne adgang gives til autoriserede Google-repræsentanter.                                                                                         |
|    |                               |                                              | 🗌 Giv alle Googles salgseksperter adgang til dine data og din konto, så du kan få mere dybdegående analyser, indsigt og anbefalinger på tværs af Googles produkter.                                                                                                    |
|    |                               |                                              | Få flere oplysninger om, hvordan Google Analytics beskytter dine data.                                                                                                    |
|    |                               |                                              | Ændret databehandling                                                                                                    |
|    |                               |                                              | Hvis du har en virksomhed i et område tilhørende en medlemsstat i Det Europæiske Økonomiske Samarbejdsområde eller Schweiz, eller hvis du er underlagt det territoriale anvendelsesområde for<br>den generelle forordning om databeskyttelse (GDPR, General Data Protection Regulation), og hvis du har indgået en direkte kundekontrakt med Google om at anvende Google Analytics, er du<br>kvalificeret til at acceptere vilkårene for databehandling for Google Annoncer. Få flere oplysninger |
|    |                               |                                              | Tillægget vedrørende databehandling for denne konto blev accepteret 26. marts 2018.                                                                                                    |
|    |                               |                                              | Gennemgå ændringen                                                                                                    |
| Q  |                               |                                              |                                                                                                    |
| •  |                               |                                              | videre til siden til DPA-administration, hvor du kan redigere oplysningerne om kontaktpersoner og din organisations juridiske enheder.                                                                                                    |

- 1) Tilføj virksomhedens navn under Juridisk Person
- 2) Tilføj kontaktpersoner, dvs. den der I virksomheden er primær kontaktperson for jeres Analytics.
- 3) Gem ændringerne og luk vinduet ned.

| Juridisk person                   |        |             |        | ANNULLER GEM |
|-----------------------------------|--------|-------------|--------|--------------|
| Enhedsnavne<br>InMente design ApS |        |             |        |              |
| Kontaktpersoner                   |        |             |        | +            |
|                                   | E-mail | Postadresse | Roller |              |
| Navn ↑                            |        |             |        |              |